# Inhaltsverzeichnis

| 1. Kategorie:Echolink         | 2  |
|-------------------------------|----|
| 2. Echolink via Android       | 3  |
| 3. Echolink via Funk          | 4  |
| 4. Echolink via Gateway       | 8  |
| 5. Echolink via Internet      | 11 |
| 6. Echolink via iPhone        | 14 |
| 7. Einführung Echolink        | 15 |
| 8. Links                      | 19 |
| 9. Routerprobleme - Echolink  | 29 |
| 10. Rundspruch vom Livestream | 31 |
| 11. Verbindungsprobleme       | 32 |

# Kategorie:Echolink

# EchoLink

EchoLink ist ein System zur Vernetzung von Sprachrepeatern über das Internet.

Clients gibt es Android und iOS wie auch Windows. Relais werden mit SVX-Link an Echolink angebunden.

# Seiten in der Kategorie "Echolink"

Folgende 10 Seiten sind in dieser Kategorie, von 10 insgesamt.

# Ε

- Echolink via Android
- Echolink via Funk
- Echolink via Gateway
- Echolink via Internet
- Echolink via iPhone
- Einführung Echolink

# L

• Links

#### R

- Routerprobleme Echolink
- Rundspruch vom Livestream

#### V

• Verbindungsprobleme

# Echolink via Android

Für die Android Smartphones gibt es eine App für Echolink namens **EchoLink** von Synergenics, LLC. Es gibt auch eine Such-App mit dem Namen **EchoLink Finder** von Hamdroid. Damit kann man nach dem nächstgelegenen Echolink Relais suchen.

Beide Apps sind im Google-Play-Store kostenlos erhältlich.

# Echolink via Funk

# Einführung in EchoLink via Funk von Fred, OE3BMA

*Hinweis: Historische Information. Der folgende Artikel wurde in der QSP 11/2004 abgedruckt, die Informationen haben damit den Stand 2004.* 

Da über den Funkeinstieg zu EchoLink teilweise noch Unklarheit herrscht, möchte ich versuchen, eine einfache "Rezeptur" zu liefern. Seit Inkrafttreten der neuen Amateurfunkverordnung ist es gestattet, Amateurfunkgeräte mit dem Internet zu verbinden. Hier soll nicht über Wertigkeiten philosophiert, sondern eine einfache Anleitung für den Funk-Einsteiger angeboten werden.

#### Was ist EchoLink?

EchoLink ist ein Internetprogramm, mithilfe dessen sich lizensierte Funkamateure der ganzen Welt mittels Computer über das Internet miteinander unterhalten können. Wie oben erwähnt, können nun auch Amateurfunkgeräte mit EchoLink verbunden werden. Jeder EchoLink-Station wird beim erstmaligen Einloggen eine sogenannte (nur einmalig vergebene) Node-Nummer zugewiesen (meistens vier- bis sechsstellig). Mittels DTMF-Tönen sind diese Stationen dann bei Betrieb über Funk durch Eingabe der Node-Nummer oder des Rufzeichens erreichbar.

#### Wie geht das vor sich?

Es gibt 2 Möglichkeiten des EchoLink-Zugangs über Funk:

- Die sogenannte Linkstrecke: Ein Funkgerät wird mit dem Computer verbunden und von diesem gesteuert. Meistens RX/TX auf der gleichen Frequenz. Der User sitzt z.B. mit seiner Handfunke auf seiner Terrasse oder ist mit dem Auto unterwegs und spricht über seine Linkstrecke. Die Station scheint in der EchoLinkliste im Internet als z.B. OE3MHU-L auf. Funkbetrieb natürlich auch für, im Einzugsbereich des Links befindliche, Stationen möglich.
- Verbindung eines Relais zu EchoLink: Dies kann entweder als Link zum Relais (wie beim normalen Relaisbetrieb) oder direkt am Relais (drahtverbunden) erfolgen. Auf EchoLink-Liste: z.B. als OE4XUB-R eingeloggt.

#### Wie läuft der Funkverkehr lt. Punkt 2.) ab?

Zum Steuern ist ein Funkgerät mit DTMF-Tönen (Dual Tone Multiple Frequency) am Mikrofon, oder ein DTMF-Sender (wie er z.B. früher zum Fernsteuern von Telefonanrufbeantwortern verwendet wurde) oder ein GSM-Handy (Tasten auf Töne geschaltet) erforderlich:

- 1. Relais auswählen PTT drücken \* (Stern) eingeben PTT auslassen
- 2. Relais antwortet nicht: nicht mit EchoLink connected
- 3. Relais antwortet und gibt Info aus: meist Relais-Kennzeichen und Gateway- bzw.Link-Hinweis.
- 4. Nun z.B. Nodenummer (wenn bekannt) für ein OE-Relais eingeben. z.B. OE7XOI bzw. Kurzwahl\*) 700.
- 5. EchoLink sagt: "Connecting to OE7XOI" UNBEDINGT warten, bis Antwort kommt -
  - 1. "Not found" Nicht gefunden, das Relais ist nicht im EchoLink-System eingeloggt.
  - 2. "Busy" Relais ist im EchoLink-System eingeloggt, aber besetzt.
  - 3. "Connected Verbunden man hört Verkehr auf dem verbundenen Relais und kann mitsprechen oder bei keinem Verkehr CQ rufen.

Auf www.echolink.at finden Sie eine Liste der mit EchoLink verbundenen OE-Relais incl. Nodes und Kurzwahlen (Nur für OE!).

#### **Einige Hinweise:**

Läuft auf einem EchoLink-Relais bereits ein Funkverkehr, benötigt man natürlich keine DTMF-Töne mehr, um mitzusprechen, da der Connect ja schon vorhanden ist. Vor Eingabe von DTMF-Tönen muss das eigene Rufzeichen zur Identifikation genannt werden! Wenn man das Mikrofon bekommt, unbedingt das eigene Relais abfallen lassen, dann 2-3 Sekunden Pause machen, dann erst auf Sendung gehen! Es besteht nämlich sonst keine Chance, dass sich eine neue Station – sei es über das verbundene Relais oder direkt über EchoLink - anmelden kann. Die Sysops haben die Möglichkeit, Relais mit "Dauerquatschern ohne Pause" keinen Zutritt zu gewähren.

#### Verbindungen trennen

Wenn das QSO beendet ist, sollte man unbedingt die Verbindung zu dem über EchoLinkgewählten Relais wieder trennen und zwar mit.

# - (Raute) trennt die Verbindung zur zuletzt eingewählten Station

## - trennt alle Verbindungen in einem

Bei mißbräuchlicher Vewendung des Rautezeichens behalten sich die Sysops eine zeitweise Deaktivierung des Codes vor.

Nach Ablauf einer bestimmten Zeitspanne ohne Aktivität (Timeout), werden die Verbindungen automatisch getrennt.

**Zwei weitere Eingabemöglichkeiten: 08** – Statusabfrage, wer ist verbunden? Dieser Befehl ist sehr nützlich, wenn man sich nicht sicher ist. welche Station verbunden ist. **09** – Stellt eine neuerliche Verbindung mit der zuletzt verbundenen Station her.

Nun einige Infos über die DTMF-Töne. Der EchoLink-Sysop kann verschiedene Befehlsfolgen am Relais aktivieren.

Zwei davon sollen hier beschrieben werden:

1.) Die Eingabe von **06** und einer Nodenummer bewirkt, dass Echolink nach der betreffenden Station sucht und dann folgende Ansage liefert (Achtung: es findet kein Connect statt!):

"Not found" - Station nicht gefunden (Station ist auf EchoLink nicht eingeloggt) oder Ansage des Rufzeichens - Station wurde gefunden und wäre connectbar oder Ansage des Rufzeichens + "Busy " - Station wurde gefunden, ist aber besetzt und kann nicht connectet werden oder Keine Antwort: Relais ist nicht auf EchoLink oder Ziffern wurden schlecht decodiert oder Node-Nummer ist dem System unbekannt.

2.) Die Eingabe von **07** und des Rufzeichens bewirkt, dass EchoLink nach der betreffenden Station sucht (siehe oben) und dann das Rufzeichen und die Node-Nummer ausgibt. Diese Eingabe muss mit der Raute (#) abgeschlossen werden. Ansonsten sind die Ansagen wie unter 1.).

#### Wie werden die Buchstaben des Rufzeichens erzeugt?

Auf der Tastatur des DTMF-Gebers (oder auch am Handy) sind den Ziffern 2 bis 9 je drei Buchstaben zugeordnet. Z.B. stehen auf der Taste der Ziffer 2 die Buchstaben ABC, auf der Taste 3 steht DEF, auf der Taste 4 steht GHI etc. Bei der Ziffer 1 steht meistens nichts, man muss sich dort QZ dazu denken. Dies gilt interessanterweise auch für die GMS-Handies, obwohl dort Q und Z auf 7 bzw. auf 9 aufscheinen. Daher muss man sich bei GSM-Handies bei 7= PRS und bei 9=WXY denken. Die Buchstaben werden nun mittels zweistelliger Ziffernfolgen erzeugt. Die erste Ziffer ist diejenige, die angibt, auf welcher Taste sich der Buchstabe befindet also z.B. für den Buchstaben T die Taste 8. Die zweite Ziffer gibt an, an welcher Stelle der drei Buchstaben sich der betreffende Buchstabe befindet, also für die erste Stelle die Ziffer 1, also 81. Weiteres Beispiel: Für den Buchstaben E als erste Ziffer 3 und als zweite 2, also 32. Q wäre somit 11 und Z = 12 etc.

Wie werden die Ziffern des Rufzeichens erzeugt? Man hängt an die betreffende Ziffer eine Null an. z.B. 2 entspricht dann 20, eine Null wäre dann eine Doppelnull (hi).

Beispiel: Sie suchen OE3BMA – wie unter 2.)

Sie geben ein: 07 63 32 30 22 61 21 #

entspricht: O E 3 B M A

und müssten dann eine, wie unter 1.) bzw. 2.) beschriebenen, Ansagen erhalten. Leider decodieren die internen DTMF-Auswerter von EchoLink die eingegebenen Töne nicht exakt, wenn sie zu schnell und ohne Pause eingegeben werden. Andererseits sollte die Pause wieder nicht zu lang sein, sonst "vergißt" das Programm die vorherige Eingabe. Man muß da etwas probieren, eine Pause von ca. 1 sec dürfte in den meisten Fällen zum Erfolg führen.

Bei Relais bzw. Links werden die Zusätze "-R" bzw. "-L" nicht benötigt und werden daher bei der Eingabe weggelassen.

Außerdem dürfte die Darstellung des Bindestrichs unmöglich sein, hi. Wenn von einer Station die Node-Nummer nicht bekannt ist, kann auch mittels Rufzeichens connectet werden.

Allerdings funktioniert dies nur, wenn ein DTMF-Geber bzw. ein Mikrofon mit DTMF-Möglichkeit zur Verfügung stehen, der bzw. das eine eigene Tastenreihe mit den Buchstaben A, B, C und D hat. Dies hat nichts mit den, auf den Zifferntasten aufgedruckten, Buchstabengruppen ABC, DEF etc. zu tun! Handies eignen sich in diesem Fall leider nicht, da die separaten Tasten für A, B, C und D fehlen.

1.) Eingabe von "C" (Separate C-Taste!) 2.) Rufzeichen, wie oben beschrieben, eingeben 3.) Raute # zum Abschluß nicht vergessen

Beispiel: Sie wollen OE3BMA connecten

Sie geben ein: C 63 32 30 22 61 21 #

entspricht: O E 3 B M A

Mögliche Ansagen:

**"Not found"** - Station nicht gefunden (Station ist auf EchoLink nicht eingeloggt) oder **Ansage des Rufzeichens + "Busy"** - Station wurde gefunden, ist aber besetzt und kann nicht connectet werden oder **"Connected"**  Leider konnte ich nicht testen, was passiert, wenn ein und dieselbe Station, z.B. als OE3BMA und OE3BMA-L eingeloggt ist und mittels Rufzeichen gesucht wird. Bei Eingabe der Node-Nummer ist die Situation eindeutig, da verschiedene Nodes vorliegen. Ein doppeltes oder dreifaches Einloggen (z.B. wenn man auch noch unter OE3BMA-R unterwegs ist) ist dann nur möglich, wenn man 2 bzw. 3 IP-Adressen zur Verfügung hat.

Wie schon erwähnt, bestehen DTMF-Töne aus zwei Frequenzen, die in keinem harmonischen Verhältnis zueinander stehen. Siehe Tabelle (Frequenzangaben in Hz): .

| Hz: | 1209 | 1336 | 1477 | 1633 |
|-----|------|------|------|------|
| 697 | 1    | 2    | 3    | A    |
| 770 | 4    | 5    | 6    | В    |
| 852 | 7    | 8    | 9    | С    |
| 941 | *    | 0    | #    | D    |

Wer sich näher informieren will, hier eine Liste von URLs, die keinen Anspruch auf Vollständigkeit erhebt: www.echolink.org, www.satszene.ch/hb9dww/, www.echolink.at, www.df2nu.de/

Info für Internetuser: Wer nicht im Einzugsbereich der OE1/OE3-Rundsprüche wohnt, kann sich diese trotzdem anhören. Lt. Rundspruchplan auf www.echolink.at überträgt Fred, OE3BMA realtime jeden Rundspruch auf EchoLink. Jeder Rundspruch wird digital aufgezeichnet und steht ca.20 min. nach Rundspruchende auf oa. Homepage als mp3-File zum Download oder Abhören bereit. Das Archiv geht bis in das Jahr 2003 zurück. Auf der echolink.at Webseite finden Sie auch den Rundspruchplan über das laufende Halbjahr. Außerdem sind hier die Frequenzen auf KW, UHF und die OE-Relais über die Sie den Rundspruch hören können, aufgelistet.

Abgedruckt in QSP, November 2004, ff 56-59.

# **Echolink via Gateway**

Hinweis: Historische Information aus dem Jahr 2009

# **EchoLink Proxy**

Problem: EchoLink funktioniert nicht:

- Weil Router Probleme verursachen
- Weil Hotspots bzw. WLAN's Probleme verursachen
- Weil Serviceprovider die UDP-Ports nicht freischalten können oder wollen
- Weil währen der Geschäfts- oder Urlaubsreise der Internetzugang im Hotel EchoLink blockiert
- etc. etc. etc

Peter Amsler, HB9DWW, liefert dankenswerterweise eine deutsche Übersetzung der englischen Beschreibung auf der EchoLink-Seite echolink.org zu diesem Problem und dessen Lösung auf seiner Homepage

**Hier eine Kurzfassung:** Um die UDP-Port-Blockade (UDP-Ports 5198 und 5199) zu umgehen, wird vom eigenen Computer zu einem Proxyserver ein sogenannter Tunnel gebaut. Diese Proxserver werden von freundlichen EchoLink-Usern, also Funkamateuren, zur Verfügung gestellt. Ein Proxy kann öffentlich oder privat sein und hat den eigentlichen Zugang zu EchoLink. Ein öffentlicher Proxy scheint auf der Proxyliste auf und kann von jedem benützt werden, während ein privater auf der Liste nicht aufscheint und daher nur für einen beschränkten Userkreis zugänglich ist, der über die Zugangsdaten verfügt. Da die Verbindung zwischen eigenem Computer und Proxy nur über TCP (Port 5200) - und nicht zusätzlich über UDP läuft, kann die Qualität etwas eingeschränkt sein (zb. Unterbrechungen).

Anhand der Proxylist http//www.echolink.org/proxylist.asp kann man sich einen passenden Proxyserver suchen, der Ready ist. Auf dieser Liste sieht man alle Proxserver weltweit, sie wird alle 10 min. upgedatet. Dann die Host Adress für späteren Eintrag im EchoLink-Programm in die Zwischenablage kopieren (oder einfach abschreiben). Der Default Port ist 8100. Manchmal verwendet der Proxy einen anderen Port, zb. 80 - das steht dann extra dort und muß natürlich entsprechend eingetragen werden.

- 1. EchoLink-Programm starten
- 2. Unter Tools/Setup/Servers Use Proxy anklicken
- 3. Aus Zwischenablage IP-Adresse unter Host einkopieren (oder eintragen)
- 4. Unter Port die Zahl 8100 (oder, wenn am Server abweichender Porteintrag, diesen nehmen), eintragen
- 5. Unter Password PUBLIC eintragen.

Diese Beschreibung gilt NUR für die Versionen ab 1,9xxx.

#### Für Versionen ab 2.0.902 gilt folgende Erleichterung:

1. EchoLink-Programm starten

- 2. Unter Tools/Setup/Servers 3 Auswahlmöglichkeiten:
  - 1. Direct Connect (No Proxy) anklicken, wenn ungehinderter Zugang zum EchoLink-Server, also kein Proxy benötigt wird
  - 2. Use Specific Proxy damit ist ein privater Proxy gemeint anklicken und entprechende Daten eingeben
  - Choose Public Proxy damit sind die, in der öffentlichen Liste befindlichen, Proxies gemeint - anklicken. Refresh list - Liste wird auf letzten Stand gebracht. Anhand des Pulldown genehmen Proxy aussuchen - es werden nur die freien Proxies angezeigt - IP-Adresse und Port werden automatisch übernommen.

EchoLink besteht auf einem Neustart. Nun erscheint rechts oben die Meldung "Contacting proxy" - und anschließend das erlösende "Fetching data" Wird der Proxy nicht gefunden oder ist er nicht "Ready" ganz einfach einen anderen Proxy suchen. Bei den Versionen 1.9xxx lassen Sie vorteilhafterweise die Proxy List offen. Bevor man sie zu Rate zieht, "Refresh" nicht vergessen! Da die Möglichkeiten, über Proxy zu arbeiten, begrenzt sind, sollte man nicht allzulange eingeloggt bleiben. Manche Proxies haben ein Timeout (Meistens 30-60min.). Es erscheint dann ein Fenster mit der Frage, ob reconnected werden soll. Mit OK wird man sofort wieder verbunden. Bedenken Sie, daß pro Proxy nur EINE Station eingeloggt sein kann.

#### Installation eines eigenen EchoLink Proxy

Wollen Sie nicht von der Barmherzigkeit öffentlicher Proxy-Server abhängig sein, dann ziehen Sie die Installation Ihres eigenen Servers in Betracht!

#### Voraussetzungen für den Betrieb eines Proxy-Servers:

- 1. Schnelle Internetverbindung (Am besten ADSL)
- 2. EchoLink funktioniert uneingeschränkt (Ports UDP 5198, 5199 und TCP 5200 offen)
- 3. Java ab Version 1,4 instaliert
- 4. Proxy Software installiert (Läuft unter Windows, MacOS, Linus, Solaris, FreeBSD)
- 5. Ihr Proxy-Server muß natürlich immer eingeschaltet sein, damit Sie ihn auch erreichen, wenn Sie unterwegs sind.

Bedenken Sie bitte, daß - wie schon oben erwähnt - jeweils nur EIN User den Proxy-Server benutzen kann, da für jede Verbindung eine eigene IP-Adressse notwendig ist. (Außer Sie haben von Ihrem Provider zwei oder mehrere IP-Adressen zugewiesen erhalten und können dadurch mehrere Proxies nebeneinander laufen lassen). Außerdem können Sie Ihren Proxy-Server mittels geeigneten Passwortes öffentlich oder privat zugänglich machen. Ist er privat, scheint der in der Proxy List NICHT auf!

#### Installation:

- 1. Prüfen, ob Java 1.4 oder höher installiert ist. Auf DOS-Prompt bzw cmd eingeben: java -version
- 2. Wenn Java nicht installiert ist, dann von www.java.com downloaden und installieren
- 3. Proxy-Software von www.echolink.org/proxy.htm downloaden, entzippen und in ein Verzeichnis legen
- 4. Die Software besteht aus 2 Files: EchoLinkProxy.jar und ELProxy.conf

- 5. Mittels eines Editors (Wordpad, Notepad oä.) das Konfigurationsfile ELProxy.conf öffnen und editieren. *Beachten Sie bitte, daß der erklärende Text am Zeilenanfang IMMER eine Raute* "#" haben muß!
- 6. Die einzige Eingabe, die sein MUSS, ist die Angabe des Passwortes. Soll Ihr Proxy-Server öffentlich, also für jedermann in der Proxy List sichtbar und von jedem benützbar sein, dann geben Sie bei Password=PUBLIC ein. Soll der Proxy aber NUR Ihnen, bzw. einem ausgewählten Benutzerkreis, zugänglich sein, dann machen Sie ihn "privat". Geben Sie statt PUBLIC ein, nur Ihnen bekanntes, Passwort ein. Dieses müssen Sie dann natürlich auch in Ihrem "Remote" - bzw. "Client" - Computer eintragen.
- 7. Die weiteren, optionalen und fortgeschrittenen, Eingaben sind gut erklärt (Timeout, Bindaddress, RegistrationName, CallsignDenied/Allowed)
- 8. Zur Erleichterung schreiben Sie sich noch ein .bat-File mit einer einzigen Zeile: java -jar EchoLinkProxy.jar und ziehen es auf den Desktop. z.B. als StartEchoLinkProxy.bat
- 9. Das Batchfile starten das DOS-Fenster öffnet sich mit der Meldung: Ready for new client connection. DOS-Fenster offen lassen und EchoLink-Programm NICHT starten EchoLinkProxy arbeitet alleine!

Die weitere Vorgangsweise ist oben beschrieben. Wenn Sie immer dieselbe IP-Adresse haben, dann geben Sie diese im Clientcomputer ein. Wird Ihnen jedoch immer eine neue zugeteilt, dann müssen Sie Vorsorge treffen, damit Sie sich aus der Ferne darüber informieren können.

Es gibt 2 Möglichkeiten:

- 1. Sich bei einem Service, wie zb. DNS2GO oder DynDNS anmelden. Mittels spezieller Software, die am Proxy installiert wird, wird dem Server ein fixer Hostname zugeteilt, auch wenn sich die IP-Adresse ändern sollte.
- Sich im ELProxy.conf der RegistrationName Einstellmöglichkeit bedienen. Damit melden Sie sich auf der EchoLink Webseite an und können jederzeit in der ProxyList Ihre IP-Adresse auslesen. Das Passwort muß dann allerdings PUBLIC sein, sonst würden Sie ja in der Liste nicht aufscheinen. Unter CallsignAllowed tragen Sie nur Ihr Rufzeichen - oder jene Ihrer Freunde, denen Sie die Benutzung gestatten wollen - ein. Damit steht der Proxy nur den eingetragenen Rufzeichen zur Verfügung.

Durch Schließen des DOS-Fensters deaktivieren Sie die EchoLink Proxy Software wieder. EchoLink Proxy legt ein Logfile an, das im selben Verzeichnis wie die Software abgelegt wird.

Für weitere Informationen ziehen Sie Peter Amslers, HB9DWW , Homepage zu Rate.

# Echolink via Internet

# EchoLink via Internet

Hinweis: Historische Information aus 2008.

#### von Fred, OE3BMA

Seit einigen Jahren gibt es eine Software mit dem registrierten Namen "EchoLink". Der Entwickler ist Jonathan Taylor, K1RFD, der dafür 2003 auf der Hamvention in Dayton/USA zum "Amateur der Jahres" gewählt wurde. Die Benutzung von EchoLink ist ausschließlich lizenzierten Funkamateuren vorbehalten. Bei der Registrierung muß eine Kopie der Lizenzurkunde vorgewiesen werden (z.b. als jpg via e-mail), um Mißbrauch vorzubeugen. Erst nach Freischaltung kann man sich bei EchoLink einloggen. Jeder User bekommt eine Nodenummer, die es weltweit nur einmal gibt. Da es derzeit schon mehr als 300.000 User gibt, ist diese Nodenummer 6-stellig. Solange der Vorrat reicht, kann man eine 4- oder 5-stellige Nodenummer gegen geringes Entgelt erwerben.

Die Diskussion, ob EchoLink Amateurfunk ist oder nicht, wird bereits seit Jahren geführt und wird wahrscheinlich nicht so bald zu Ende sein. Unbestritten bleibt jedoch die Tatsache, daß es mit EchoLink möglich ist, störungsfrei jeden Punkt der Erde, wo es Internet gibt, zu erreichen. Die Kommunikation kann auf verschiedene Weise erfolgen:

- Nur via Internet: Beide User sind in EchoLink eingeloggt und sprechen miteinander ungestört. Wenn beide Ihren Account auf EINEN möglichen Connect gestellt haben, kann kein dritter User einen Connect mit ihnen herstellen. Zusätzlich gibt es parallel dazu noch ein Chatfenster zum Textschreiben.
- Via Internet zu einem Relais bzw. Link: Ein User ist in EchoLink eingeloggt und stellt einen Connect mit einem - ebenfalls eingeloggten Relais bzw. Link - her und kann an QSOs, die hier laufen, teilnehmen.
- 3. Via Funk Internet Funk: Ein Funker stellt über ein EchoLink-Relais (Link) einen Connect zu einem anderen, beliebigen EchoLink-Relais her. Diesen Punkt finden unter "Via Funk" ausführlich beschrieben.
- 4. Via Funk Internet zu eingeloggtem User in EchoLink

Hier wollen wir uns nur mit der unter Pkt 1.) und 2.) beschriebenen Kommunikation beschäftigen. Voraussetzung ist ein Computer mit Soundkarte, Mikrofon, Lautsprecher (oder Mikrofon /Kopfhörer-Kombination) und natürlich mit Internetzugang.

Installation + Registrierung:

- Download des Programms EchoLink von www.echolink.org (ca. 2,8MB). Button "Download" anklicken. Seit 25.2.07 gilt die Version 2.0.902. Diese Beschreibung bezieht sich auf diese Version. Vor dem Download muß man sein Rufzeichen und eine gültige e-mail-Adresse eingeben.
- 2. Installation des Programms EchoLink
- 3. Lizenz kopieren und jpg erstellen, wichtig ist, daß das Rufzeichen deutlich ersichtlich ist eventuell markieren (einringerln oä.)

- 4. EchoLink starten als Mode "Single User" anklicken "Sysop" angeklickt würde bedeuten, daß das Programm im Relais- oder Linkbetrieb arbeiten würde. Dazu kommen wir später. Geben Sie Rufzeichen und ein Passwort ein (unbedingt merken, bzw. aufschreiben!) und dieselbe email-Adresse, die Sie beim Download angegeben haben. Name und Standort eingeben und mit OK abschließen.
- 5. Das Programmfenster erscheint, aber keine Stationen sind ersichtlich das ist normal, denn Sie sind ja noch nicht registriert. Checken Sie regelmäßig Ihre e-mail - bald kommt von EchoLink eine Nachricht, mit der Aufforderung, die Kopie der Lizenzurkunde zu mailen. Tun Sie das und nun heißt es warten. Es kann von einigen Stunden bis zu einigen Tagen dauern. Sie bekommen eine Antwort mit Angabe Ihrer Nodenummer. Aber gleichzeitig können Sie, wenn Sie EchoLink laufen haben, sehen, wenn Sie registriert sind, daß sich das Fenster mit Stationen füllt. Bis es jedoch soweit ist, können wir die Zeit für die Einstellungen nützen:

### Einstellungen\:

**1.) Klicken Sie in der obersten Reihe " Tools" an. Gehen Sie auf " Setup"** Die erste Registerkarte zeigt Ihnen das Bild von vorhin bei der Registrierung.

Klicken Sie "Servers" an: Hier sehen Sie die verschiedenen EchoLink-Server. Nichts veränden.

Klicken Sie " Proxy" an: Arbeiten über Proxy ist dann erforderlich, wenn Ihr Internetzugang partout nicht dazu zu bringen ist, die Ports UDP 5198 und 5199 und TCP 5200 (die für ein Arbeiten mit EchoLink unbedingt offen sein müssen) zu öffnen. Dazu später mehr.

Klicken Sie "Timing" an: Erfahrungswerte von oben nach unten: 30 - 0 - 0 - 0 - 1200 - Damit rutschen Sie in keine Sprechzeitbegrenzung bzw. Timeout. OK anklicken.

Klicken Sie "Audio" an: Haben Sie mehr als eine Soundkarte installiert, können Sie hier die für EchoLink bestimmt anwählen, ansonsten "system default". Gleiches gilt für Mic-Type. Die nächsten drei Kästchen können frei bleiben, außer Sie haben ein schlechte Internetverbindung mit Unterbrechungne- dann klicken Sie "Auto Sample Rate Compensation" an. Klingt Ihre Übetragung bei der Gegenstation dumpf, versuchen Sie das "300 Hz TX High-Pass Filter" anzuklicken. Bei "Sound Card Tuning" drücken Sie auf " Calibrate" zur automatischen Soundkarteneinstellung. Bei "Recording Mode" können Sie wunschgemäß auswählen. Nie vergessen, mit "OK" abzuschließen!

Klicken Sie "Performance" an. Als Defaultwert sind beide Schieberegler in der Mitte. Belassen Sie vorläufig diese Einstellungen. Sollte sich bei späterem Betrieb herausstellen, daß die Gegenstation Unterbrechungen bzw. Stottern moniert, schieben Sie die Regler etwas nach rechts. Es erhöht sich allerdings das Audiodelay (Verzögerung). Mit "OK" abschließen.

#### 2.) Klicken Sie in der obersten Reihe "Tools" an. Gehen Sie auf "Preferences"

Die erste Registerkarte "List" erscheint.

"Update list automatically" anhakerln. Damit frägt das Programm im, im nächsten Feld sichtbaren, Zeitintervall den Server ab. Der niedrigste, möchliche Wert ist 200 Sekunden.

"Update every" stellen Sie hier die oä. 200 sec ein, weniger geht leider nicht, hi.

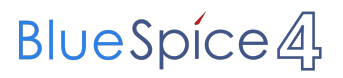

"Even while connected" = Sogar wenn Sie connected sind. Machen Sie ein Hakerl.

# Echolink via iPhone

# EchoLink mit dem iPhone

Für das iPhone gibt es eine kostenlose Echolink-App von Synergenics,LLC.

Jeder lizenzierte Funkamateur kann eigentlich im Handumdrehen loslegen: Wie beim "üblichen" EchoLink muss man nur sein Rufzeichen validieren lassen, das funktioniert am einfachsten mittels einer gescannter Lizenzurkunde hier [1]

Nach Erhalt der Benutzerdaten füllt man unter "Settings" seine Stationsangaben aus und lässt das iPhone mittels "Automatic" die nötigen Parameter einstellen. Schon geht es los! Bereits über Internet registrierte User können bei dieser Applikation selbstverständlich ihre Zugangsdaten verwenden.

Beim Start des Programms zeigt der erste Bildschirm eine Auswahl zwischen ECHOTEST (zur eigenen Modulationskontrolle), LOCATIONS (die einzelnen Kontinente), NODE TYPES und vorangegangene QSOs an. Wenn man den gewünschten Echolink Knoten gefunden hat, erfolgt das Herstellen der Verbindung eigentlich selbsterklärend. Zum Senden drückt man auf TRANSMIT, was durch ein Bildschirm füllendes Mikrofon angezeigt wird. Nochmaliges Antippen des Touchscreen beendet die Aussendung.

# Einführung Echolink

# Inhaltsverzeichnis

| 1 Einführung Echolink                 | 16 |
|---------------------------------------|----|
| 1.1 Definition                        | 16 |
| 1.2 Überblick                         | 16 |
| 1.3 Wie kann ich teilnehmen?          | 16 |
| 1.3.1 Mittels (analogem FM) Funkgerät | 16 |
| 1.3.2 Mittels PC oder Smartphone      | 17 |
| 1.4 Spezielle Anforderungen           | 17 |
| 1.5 Echolink Relais in OE             | 17 |

# Einführung Echolink

# Definition

**Echolink** ist primär eine Software um analoge Repeater (FM Modulation) über digitale Verbindungsstrecken wie *Internet* oder *HAMNET* zu verbinden um darüber Sprachübertragung zu ermöglichen.

# Überblick

*Voice over IP* (**VoIP**) ist eine Technik um analoge Sprache über das *Internet Protocol* (**IP**) zu übertragen. Die Nachricht wird dazu mit Hilfe eines *Analog zu Digital Converters* (**ADC**) digitalisert und mit einem *GSM-Codec* komprimiert . Die Software Echolink benutzt VoIP um mit Hilfe von *Personal Computern* (**PC**), die ans Internet und an Amateurfunk Relais angeschlossen sind, diese Relais im Verbund laufen zu lassen.

Aussendungen die von einem Relais aufgenommen werden, werden wie ein Echo von allen verbundenen Relais abgestrahlt. Zusätzlich ist es möglich über ein direkt an einen PC angeschlossenes Headset oder von einem Smartphone aus zu einer beliebigen anderen Echolink Station, also insbesonders zu einem Relais einen Kontakt herzustellen. Während diese letzten beiden Möglichkeiten früher nur als Ausnahme gesehen wurden hat sich herausgestellt, dass es sich dabei um eine gern verwendete Möglichkeit handelt die von YL's und OM's dann genutzt wird wenn sie kein Relais in der Nähe haben.

Im Vergleich zum OE-Relaisverbund sind Echolink Stationen nicht permanent gekoppelt sondern können von den Funkamateur\*innen bei Bedarf verbunden werden. Der Verbindungsauf- und Abbau wird dabei über so genannte Mehrfrequenz Wähltöne MFV,DTMF abgewickelt.

Eine Liste der im Augenblick aktiven Stationen kann auf der Echolink Homepage über die Link Status Seite angesehen werden.

# Wie kann ich teilnehmen?

# Mittels (analogem FM) Funkgerät

Die Teilnahme im Echolinkverbund mittels FM-tauglichem Analog-Funkgerät ist, soferne (noch) ein solches vorhanden ist, wahrscheinlich die einfachste Möglichkeit. Die meisten Handfunkgeräte haben den erforderlichen DTMF Tongeber für den Verbindungsaufbau bereits integriert. Soferne das Relais eine Echolink Anbindung hat kann sofort losgelegt werden. Infos darüber ob eine Anbindung vorhanden ist kann man z.B. auf der Repeater Karte aus dem UKW-Referat oder auf der Link Status Seite erhalten.

Die Betriebstechnik unterscheidet sich nur geringfügig vom normalen Verkehr auf dem Relais. Selbstverständlich beginnt man damit festzustellen ob das Relais frei ist, man

- wartet man bis kein Verkehr zu hören ist,
- nennt das eigene Rufzeichen und die Absicht eine Echolink Verbindung aufzubauen,
- prüft mittels Eingabe der Stern \* Taste ob eventuell bereits eine Verbindung aktiv ist,
- tastet die **Node Numme**r des gewünschten Ziel Relais ein und wartet auf den Verbindungsaufbau der vom Relais auf der Gegenseite gemeldet wird.

- Nun wickelt man den Ruf *CQ* oder *Call* in gewohnter Weise ab.
- Nach Ende des QSO wird die Verbindung durch Eintasten einer Raute # wieder abgebaut.

**Hinweis:** Es ist nicht nur schlechte Betriebstechnik ohne Nennung des eigenen Rufzeichens eine Verbindung einzuleiten sondern auch unzulässig. Es mag sein, dass es eine gewisse Beschleunigung des Betriebs bringt mit dem Eintasten der Zielnummer zu beginnen, dann **muss** aber in jedem Fall spätestens nach Aufbau der Verbindung ein Ruf abgesetzt werden wozu auch die Nennung des eigenen Rufzeichens zwingend gehört. Speziell der Aufbau einer Verbindung in der Absicht am Zielrelais nur zuzuhören, ohne das eigene Rufzeichen zu nennen, ist daher unzulässig.

# Mittels PC oder Smartphone

Der Verkehr über Echolink ist nur Funkamateur\*innen mit aufrechter Lizenz erlaubt. Eine Betriebsabwicklung über das Internet ist daher an eine **Validierung des Rufzeichens** bei den Betreibern des Echolink Netzwerkes gebunden. Auf der Echolink Hompage kann der Prozess über den Link *Validation* eingeleitet werden. Auf dieser Webseite sind auch weitere Informationen zu finden, wie man das (leider nur für Windows) erhältliche Echolink Programm bezieht sowie für *Android* und *iOS* geeignete Apps.

**Hinweis:** Mittlerweile gibt es auch auf Linux lauffähige Programme mit deren Hilfe man via Internet am Echolink Netz teilnehmen kann. Ein prominenter Vertreter ist svxlink, da der Service Teil auf einem Raspberry Pi die komplette Repeater Steuerung sowie die Echolink Anbindung realisieren kann.

# Spezielle Anforderungen

Eine Besonderheit entsteht durch die Tatsache, dass durch die zusätzliche, verarbeitungsbedingte, Laufzeit des Signals die Gegenstelle alles erst ein paar Sekunden später zu hören bekommt. Solange jeweils nur zwei Partner\*innen (lokal und entfernt) ein QSO führen macht sich das nur in einem etwas langsameren Richtungswechsel bemerkbar und erfordert keine besondere Betriebstechnik.

Findet hingegen eine Funkrunde statt in der neben mehreren lokalen Teilnehmer\*innen am Relais auch Teilnehmer\*innen über Echolink dazukommen, so sollte nach Auslassen der PTT Taste ein wenig länger als üblich gewartet werden, sodass die Remote Stelle eine Chance erhält gehört zu werden.

# Echolink Relais in OE

| Rufzeichen | Node   |  |
|------------|--------|--|
|            | Nummer |  |
| OE1XUU     | 6406   |  |
| OE2XZR     | 304806 |  |
| OE3XFC     | 541749 |  |
| OE3XPA     | 341109 |  |
| OE4XUB     | 156782 |  |
| OE5XDO     | 389978 |  |
| OE5XGL     | 849973 |  |

| Dufacishan | Node   |  |
|------------|--------|--|
| Kulzeichen | Nummer |  |
| OE5XKL     | 534058 |  |
| OE5XOL     | 351807 |  |
| OE5XUL     | 611811 |  |
| OE6XBF     | 62308  |  |
| OE6XCG     | 521344 |  |
| OE6XDD     | 174703 |  |
| OE6XDG     | 827580 |  |
| OE6XRE     | 383901 |  |
| OE7XOI     | 96498  |  |
| OE7XKT     | 882273 |  |
| OE7XTT     | 404786 |  |
| OE8XKQ     | 921900 |  |
| OE9XFV     | 523186 |  |
| OE9XVD     | 966926 |  |

(Stand: Dezember 2022)

Weitere Informationen über o.g. Relais gibt es im UKW-Referat des ÖVSV.

# Links

# Amateurfunkverbände

- OE: Österreichischer Versuchssenderverein (ÖVSV)
- DL: Deutscher Amateur-Radio-Club e.V. (DARC)
- CH: Union Schweizerischer Kurzwellen-Amateure (USKA)
- GB: Radio Society of Great Britain (RSGB)
- US: American Radio Relay League (ARRL)

# Zeitschriften

- Zeitschrift "Funkamateur" Gemäss eigener Beschreibung: "Fachzeitschrift für Amateurfunk, Elektronik und Funktechnik" Zeitschrift im A4-Format aus Deutschland, auch mit Informationen aus Österreich und Schweiz.
- Zeitschrift "Funk-Telegramm" Zeitschrift im A5-Format mit News und Klatsch rund um den Amateurfunk in Deutschland sowie mit einzelnen Fachbeiträgen.

# HAMNET Organisationen

- HAMNET in OE1
- HAMNET in DL (Link zum Artikel beim notfunkwiki-de)
- HAMNET in Italien
- HAMNET in Südtirol
- HAMNET in Ungarn
- High-speed multimedia radio (Link zum Artikel bei Wikipedia, englischsprachig)

#### Batterien

http://www.shoraipower.com sehr leichte LiFe Batterie für portabel Betrieb

http://www.akkushop-austria.at/at/akkus/akku-fuer-funkgeraete/

#### Bauteile

#### Stecker und Kabel

http://www.rosenberger.de/ Rosenberger http://www.hubersuhner.ch Huber&Suhner http://www.minibend.com/ Minibend

#### Quarze

http://www.kvg-gmbh.de KVG Quartz Crystal Technology GmbH

#### Gehäuse

Biritz Gmbh Einzelfertigung, feinmechanische Werkstätte Schaeffer AG - Frontplatten Aluminium Verarbeitung

#### **HF Bauteile**

http://minicircuits.com Hier bekommnt mann fast alles

#### Lieferanten

http://www.municom.de Municom (Deutschland) http://www.parzich.de/ Parzich (Deutschland) http://www.omecon.de/ Omecon (Deutschland) http://www.tactron.de/ Tactron (Deutschland) http://www.rocelec.com/ Rochester Electronics

#### Komponenten für Kurzwelle

Vakuum Drehkondensatoren http://www.omnicor.com/ Röhren http://qro-parts.com/

# Messgeräte

http://www.rohde-schwarz.com/ Qualität aus Deutschland https://www.keysight.com/at/de/home.html Keysight Technologies (ehemals Hewlett Packard, ehemals Agilent) http://www.optoelectronics.com/ Optoelectronics

# 70MHz Links

http://www.70mhz.org The Four Metres Website http://rudius.net/oz2m/70mhz/transverter.htm Link zu OZ2M website (4m Transverter nach OE9PMJ) http://ha1ya.config.hu/transverters.htm Link zu HA1YA Transverter http://www.kuhne-electronic.de/ Kuhne Electronic DB6NT Transverter http://www.qsl.net/i0jx/tentec\_e.html Link zum TenTec Umbau nach I0JX http://www.spectrumcomms.co.uk/amateur.htm Link zu SpectrumCommunications

# WSPR \- Weak Signal Propagation Reporter

http://physics.princeton.edu/pulsar/K1JT/ Software http://wsprnet.org Weak Signal Propagation Reporter Network http://www.w6cqz.org/ Gute Tipps zu WSPR QSO Mode

# SDR Software Defined Radio

http://users.skynet.be/myspace/mdsr/ TX und RX SDR Bauanleitungen und Software http://dj9cs.raisdorf.org/SDR-SoftRock-05.html SDR Softrock 6.x http://groups.yahoo.com/group/softrock40/ - Softrock (USA) http://www.dxatlas.com/Rocky/ - SDR software for the SoftRock radio http://softrock.raisdorf.org eine sehr interessante SDR Page von DJ9GS http://www.flex-radio.com - FlexRadio Sytems (USA) SDR-1500; SDR-3000; SDR-5000 http://www.sdrtec.com/ SDT Technologies http://openhpsdr.org/ - HPSDR Projekt http://www.hpsdr.eu/ - HPSDR Baugruppen aus DL http://www.darc.de/distrikte/l/02/lima-sdr/ - Lima-SDR Selbstbauprojekt des DARC e.V. Ortsverbandes Duisburg.

# Links zu Diplomseiten\:

ARRL Diplome http://www.arrl.org/awards/

# Links zu Selbstbauprojekten\:

#### K1EL Bausätze

ON6MU - everything a radio amateur needs to build by ON6MU (Englisch) AATIS Deutschland - tolle Organisation, um schon Schüler mit dem Virus Selbstbau zu infizieren Selbstbauseite von OE5 - eine der besten Seiten, die wir in OE zu bieten haben! American QRP Group - tolle Kits, aber sehr schnell ausverkauft BeeLine GPS - alles was man für APRS so brauchen kann Selbstbau im DARC OV Nienberge DL QRP AG Elecraft - ich denke, mehr muß man da gar nicht sagen DL2FZN - Tolle Selbstbauseite von DL2FZN Avr Microcontroller im Ham Shack Selbstbau im ADL 701 Interessante Projekte von OM DC1YB QRP Projekt - die Shopping Seite der DLQRP AG SM5ZBS - Ausgezeichnete Linksammlung Großartige Wattmeter Bausätze Juma - Direct Conversion HF Transceiver with DDS by OH2NLT and OH7SV http://www.wolfgang-wippermann.de/ Interessante Seite zum Selbstbau http://www.darc.de/distrikte/l/02/lima-sdr/ - Lima-SDR Bastelprojekt des DARC e.V. Ortsverbandes Duisburg.

# Links zum Thema CW

#### Morsen lernen

Online Morsen Lernen http://lcwo.net/ Der Morsecode http://de.wikipedia.org/wiki/Morsecode Just learn Morsecode http://justlearnmorsecode.com/ Die Kunst der Radiotelegrafie http://www.seefunker.de/Kunst-N0HFF.html Telegrafie Homepage von DK5KE http://www.qsl.net/dk5ke/ PC-Magazin http://www.pc-magazin.de/internet/surftipps/Recreation/Radio/Amateur/Morse\_Code

### **CW Klubs**

OE-CW-G: Österreichische CW-Group http://www.oecwg.at/ AGCW-DL: Arbeitsgemeinschaft Telegrafie e.V. http://www.agcw.org/ Deutscher Telegrafie Club http://www.muenster.org/dtc/ Helvetia Telegraphy Club http://www.htc.ch/ FISTS http://www.fists.org/ Radio Telegraphy High Speed Club http://www.hsc.de.cx/ First Class CW Operators Club http://www.firstclasscw.org.uk/ High Speed Club http://www.highspeedclub.org/

### **Morse Software**

CW Kontest Trainer/Simulator http://www.dxatlas.com/MorseRunner/ CW Rufzeichen und Geschwindigkeitstraining RufzXP http://www.rufzxp.net/ Koch CW Trainer Version 9 http://www.g4fon.net/ App Morse-It (für iOS) https://apps.apple.com/at/app/morse-it/id284942940

#### Morsetasten

Bencher http://www.bencher.com Stampfl http://www.heinzstampfl.ch/ G4ZPY http://www.g4zpy.go-plus.net/g4zpy\_index.htm Schurr - Bergsiek http://www.bergsiek-morsetasten.de/ Vibroplex http://www.vibroplex.com/ Scheunemann http://www.scheunemann-morsetasten.de/

#### Mikrowelle

Einführungsseite Microwave bei ARRL.

Kuhne Electronik http://shop.kuhne-electronic.de/ (Michael Kuhne, DB6NT)

GPS-Normal G3RUH http://www.jrmiller.demon.co.uk/projects/ministd/frqstd.htm

GPS Disciplined Oscillator bei SDR Kits https://www.sdr-kits.net/GPS-Disciplined-Reference-Oscillator-for-DG8SAQ-VNWA

Mikrowellen Infos auf W1GHZ.org by Paul Wade, N1BWT

# **Contest Seiten**

#### KW

ARRL (American Radio Relay League) Conteste http://www.arrl.org/contests/ CQ World-Wide DX Contest http://www.cqww.com/ DARC Contest Seite http://www.darc.de/referate/dx/fgd.htm IARU HF Championship http://www.arrl.org/iaru-hf-championship

# UKW

Alpe Adria Contest (I, S5, 9A, OE) http://www.alpe-adria-contest.net/ IARU VHF/UHF/SHF Contest http://iaru.oevsv.at/ VHF / UHF und Mikrowellen Aktivitätscontest https://www.oevsv.at/funkbetrieb/contestswettbewerbe/contestsaktivitaet/

### **Contest Programme**

### Kurzwelle

Win-Test http://www.win-test.com/ N1MM Logger+ https://n1mmwp.hamdocs.com/ N3FJP http://www.n3fjp.com UcxLog von DL7UCX http://www.ucxlog.org

# UKW

UKW Kontest Programm von OE5KRN http://saigacontest.gmxhome.de/

# Funkgeräte und Zubehör

# Allgemein

Interface, Soundcard und vieles mehr zwischen Funkgerät und Computer http://www.microham. com/ Bandpassfilter http://www.dunestar.com Alle arten von Filter, http://www.iceradioproducts.com

# Funkgeräte- Hersteller

ADAT http://www.adat.ch YAESU http://www.yaesu.com ICOM (Europe) http://www.icomeurope.com/ Elecraft http://www.elecraft.com Kenwood http://www.kenwood.de/products/comm/ TenTec http://www.kenwood.de/products/comm/ TenTec http://www.tentec.com/ FlexRadio http://www.flex-radio.com/ Codan http://www.codan.com.au QMAC http://www.qmac.com

# Endstufen

ACOM http://www.hfpower.com/ Emtron http://www.emtron.com.au/amplifiers.php Tokyo High Power http://www.tokyohypower.com/ Ameritron http://www.ameritron.com/ Transverter, Vorverstärker, Endstufen, Zubehör http://www.kuhne-electronic.de/ Beko UKW Endstufen http://www.beko-elektronik.de/ I0JXX Endstufen http://www.i0jxx.com/

# Antennentuner

HEINZ BOLLI AG http://www.hbag.ch/ LDG Electronics http://www.ldgelectronics.com/ MFJ http://www.mfjenterprises.com/ SGC http://www.sgcworld.com/ Verschiedene Koppler http://www.dc4jg.de/ Palstar - Tuner, SWR Meter, Empfänger http://www.palstar.com/

# Maste

Portable Maste http://www.clarkmasts.ch Masten für den Fahrzeugeinbau http://www.geroh.de Pneumatische Teleskopmaste http://www.big-lift-vertrieb.de/

# Antennen

SteppIR http://www.steppir.com/ M2 Antenna Systems, Inc http://www.m2inc.com/ Cushcraft http://www.cushcraft.com/ Optibeam http://www.optibeam.de/ RAC http://www.rac.it/< Bencher Antennen (Butternut) http://www.bencher.com

# portable Antennen

Budipol http://www.buddipole.com Ultra kompakte, portable Kurzwellen-Yagi Antennen http://www.spiderbeam.net

# Lieferfirmen

UKW Antennen und Zubehör http://www.ukw-berichte.de/ WIMO http://www.wimo.com Hofi - Versatower - Fritzel Antennen http://www.hofi.de/

# Lieferfirmen in Österreich

funk-elektronic http://www.funkelektronik.at IGS Electronic Schmidbauer http://www.igs-electronic.at Funktechnik Böck http://www.funktechnik.at

Point electronics http://www.point.at/ Propagation Ideas and Solutions http://www.pidso.at/ Krenn Hochfrequenztechnik GmbH (Kabel & Stecker) http://www.krenn.at Entwicklung, Produktion elektronischen und hochfrequenztechnischen Komponenten http://www. rft.at/ X-Test http://www.xtest.at/

# Digitale Betriebsarten \- Links

Siehe Digitale Betriebsarten.

### Software

MixW Windows-Software für viele digitale Betriebsarten, mit CAT-Interface zur Transceiver-Steuerung, Interface für externes TNC, Rotorsteuerung, inkl. Logbuch mit intelligenter Call-Interpretation, usw.

# Infos, Tips, usw.

HF-Fax.de Infos über viele digitale Betriebsarten Seite von ZL1BPU "Die offizielle MFSK-Website" Seite von EA2BAJ " Die offizielle PSK31-Webseite" Seite vom KB4YZ Seite über SSTV mit vielen Infos und einigen Programmen für SSTV Seite von G3PPT Seite mit vielen Infos über THROB

# Links für D-STAR

- ircDDB Status
- D-Star HOT SPOT
- Alle D-STAR Repeaters auf der Welt
- D-STAR (ICOM Radio Club OE1XDS)
- ICOM Inc. (D-STAR Video)
- D-STAR Handbuch von DM7DR (herzlichen Dank!) (.pdf-File)
- Erfahrungsbericht von DL1JU (beschreibt auch die Probleme)
- Einführung von HB9DWW (.pdf)
- D-STAR Einführung (Amateurfunk-Digital.de)
- D-STAR für Spezialisten (ARRL/ .pdf)
- D-STAR Wikipedia
- Repeater Directory
- Taunus Relais Gruppe
- DPRS (APRS Digital)
- APRS mit D-STAR Geräten (von DJ700)
- D-Chat (Chatprogramm von NJ6N)
- http://www38.quickweb.kunde.sserv.de/d-star/ Informationsseite zu D-STAR von Icom Europe
- http://www.intermar-ev.de/pages/body\_home\_com\_dstar.html APRS-Echolink-D-Star Projekt von Intermar e.V.
- http://www.amateurfunk.de/magazin/2007/08/DStar-Datenbank.php D-Star Benutzer- und Relaisdatenbank für den europäischen Raum

- http://www.dvsinc.com Seite des Entwicklers und Copyrightinhabers der AMBE Chips, Fa. Digital Voice Systems Inc. *(Englisch)*
- http://d-star.dyndns.org/rig.html.en Homepage des Selbstbauprojektes DV-Mode Adapter using UT-118 (*Englisch*)
- http://www.moetronix.com/dstar/ Homepage des Selbstbauprojektes Digital Voice Transceiver Project (Englisch)
- http://www.arrl.org/tis/info/digivoice.html Seite der ARRL zum Thema Digitale Sprachübertragung *(Englisch)*

# Links für APRS

# **APRS Informationsseiten**

- http://aprs.org Homepage des APRS Vaters Bob Bruninga, WB4APR (englisch)
- http://info.aprs.net/ APRS Wiki (englisch)
- http://www.aprs-dl.de/ APRS Informationsseite in DL (sehr umfassend, viele Tipps)
- http://www.aprs-frankfurt.de/ APRS Frankfurt (sehr gute Seiten)
- http://www.aprs2.net/ Informationsseite des APRS-IS Tier2 Netzwerks
- http://www.intermar-ev.de/pages/aprs.html APRS auf Kurzwelle
- http://aprs.qrz.ru APRS in RUSSIA
- OM3KII: APRS in Slovakia Info auf youtube

# **APRS Hardware**

- http://www.argentdata.com/products/otplus.html OT1+ Ein günstiger Einstieg in APRS
- http://www.argentdata.com/products/tracker2.html Argent Data Systems Tracker2
- http://www.byonics.com/ Byonics TinyTrak
- http://www.hinztec.de/Sites/ProdukteAnyfrog.htm Hinztec Anyfrog
- http://www.scs-ptc.com/controller.html SCS Tracker / DSP TNC
- http://www.landolt.de/info/afuinfo/lc-trak.htm Landolt LC-Trak plus
- http://www.qsl.net/g4wpw/date.html Steckerbelegung für fast alle Funkgeräte

# **APRS Trackingseiten**

- http://aprs.fi Die mittlerweile populärste Website um Stationen zu tracken
- http://www.jfindu.net/router.aspx/ Finde eine Station: (jFindu)
- http://www.db0anf.de/app/aprs APRS Tracking Seite in DL
- http://france.aprs2.net Gute Tracking Seite am französischen T2 Server
- https://aprskml.dev.java.net/ APRS Stationen in Google Earth anzeigen
- http://www.cplus.org/rmw/english1.html APRS Stationen mit Radiomobile anzeigen

# APRS Software\: AGW Packet Engine

- http://www.agwtracker.com/ AGWTracker Homepage
- http://www.sv2agw.com/ham/default.htm AGW Homepage
- http://www.lukas-reinhardt.net/data/aprs/configs/agwpe/config\_agwpe.html Anleitung für AGW Packet Engine

### **APRS Software**

#### APRSmap

http://aprsmap.oevsv.at/ Neuer APRSmap Client von OE5DXL

#### UI-View32

- http://www.ui-view.org/ UI-View32 Homepage
- http://www.mapability.com/ei8ic/index.html?http&&&www.mapability.com/ei8ic/aprs/uiview/ Karten für das Programm Ulview: (eine Möglichkeit von vielen)
- http://www.pa7rhm.nl/ UI-View Karten aus dem Web selbst erstellen: PA7RHMsvr Mapserver
- http://wa8lmf.net/miscinfo/Ulview-MySymbols-RevH.zip Aktualisierte Symbole für UI-View32
- http://wa8lmf.net/aprs/Ulview\_Notes.htm Gute Hinweise und Addons für UI-View32 (englisch)

#### XASTIR

http://www.xastir.org/ XASTIR Homepage

#### **APRS Software: Diverse APRS Software**

- http://www.winaprs.com/ WinAPRS Homepage
- http://www.hinztec.de/ TrackON Homepage

#### Software für Windows CE / Windows Mobile

- http://www.aprsce.com/ APRS/CE Homepage
- http://www.agwtracker.com/ppc.htm AGWTracker PPC Homepage
- http://www.kh-gps.de/aprsdec.htm APRS-Positionsauswertung

#### Basissoftware

• http://www.java.com/de/download/manual.jsp Java Downloadseite

#### **APRS Message Gateways**

- http://www.winlink.org/aprslink Winlink Mail lesen/senden aus APRS (auch mit dem Mobilgerät)
- http://www.vk3.aprs.net.au/aprs\_email\_sms.htm E-Mail aus APRS senden
- http://www.findu.com/cgi-bin/entermsg.cgi? APRS Message aus dem WEB senden

#### Anzeigebeispiele in OE

- Stationen im Umkreis von Wien mit jFindu
- Anzeige APRS Aktivität in OE am aprs.fi Server

#### Grundlagen

- http://patmedia.net/ralphmilnes/soundcardpacket/6modes.htm#300%20baud FSK Töne in Packetradio (eine Erklärung)]
- http://info.aprs.net/wikka.php?wakka=SmartBeaconing Wie verwende ich Smart Beaconing

#### Andere vergleichbare Netzwerke

• http://www.propnet.org/ Propagation Network (PSK31) auch mit OpenTracker+ möglich

# EchoLink Links

www.echolink.org Seite von Jonathan Taylor, K1RFD, dem Entwickler von EchoLink. Download von EchoLink, EchoLink Proxy, etc. www.echolink.at Seite von Fred, OE3BMA, auf ÖVSV-DV Server www.echolink.eu Seite von Fred, OE3BMA, Mirror von echolink.at ham.darc.de/echolink/ EchoLink-Seite des DARC www.satszene.ch/hb9dww/echolink/portal.htm Seite von Peter, HB9DWW, umfangreichste Page im deutschen Sprachraum

# ATV Links

ID-Elektronik http://www.id-elektronik.de

http://www.agaf.de AGAF - Web-Infos zu ATV, DATV, SSTV, Fax und HAMNET

http://agaf-ev.org/atv-relais-liste/ AGAF - aktuelle deutsche ATV-Relaisliste, einige Webcams

https://amsat-dl.org/eshail-2-amsat-phase-4-a-qatar-oscar-100/ WB-Transponder von QO-100 wird vollständig für DATV genutzt

https://eshail.batc.org.uk/wb QO-100-Web-RX des BATC, DATV-Spektrum und Chat

#### Packet Radio Linksammlung

#### **PR-Terminalprogramme:**

Paxon: Einfach zu bedienendes Packet Radio Terminalprogramm für Windows. Die Version 2.0 arbeitet zusammen mit einem TNC, oder einer Software Schnittstelle wie AGWPE oder FlexNet.

#### PR-Schnittstellenprogramme:

FlexNet: FlexNet bietet neben der bekannten Digipeater Software auch ein Schnittstellenprogramm für das lokale Terminalprogramm. Darunter auch Treiber für den Packet Radio Betrieb über die PC Soundkarte mit einer BAUD-Rate zwischen 300 und 9600.

AGWPE: Die SV2AGW Packet Engine, kurz AGWPE, bietet wie Flexnet ebenfalls zahlreiche Möglichkeiten, auch ohne TNC oder Hardwaremodem den PC samt Soundkarte für Packet Radio Terminals oder andere Programme zu nutzen.

#### Die QSL Collection \:

Die QSL Collection http://dokufunk.org

#### Nützliche Programme/Homepages:

http://f6fvy.free.fr/qthLocator/fullScreen.php Wo ist mein Locator http://www.dj4uf.de/ Amteurfunklehrgang und viele Nützliche Tipps http://beacons.cc-3.net// IARU Baken Liste

# **Routerprobleme - Echolink**

# Inhaltsverzeichnis

| 1 Echolink braucht eine öffentliche IPv4 Adresse | 30 |
|--------------------------------------------------|----|
| 2 Echolink verwendet 44er-Adressen               | 30 |
| 2.1 Kurzfassung                                  | 30 |
| 2.2 Langfassung                                  | 30 |

#### Echolink braucht eine öffentliche IPv4 Adresse

Echolink unterstützt nur öffentliche IPv4-Adressen, das Protokoll kommt mit privaten Adressen (wie sie heute in LANs üblich sind) nicht zurecht. Soll im LAN trotzdem Echolink verwendet werden, ist es notwendig im Router eine Portweiterleitung für die UDP-Port 5198 und 5199 und für den TCP-Port 5200 einzurichten. Wird der Anschluss mit cgNAT betrieben (oft bei mobilen Anschlüssen der Fall), dann ist die Verwendung von Echolink nicht möglich.

#### Echolink verwendet 44er-Adressen

#### Kurzfassung

Damit Echolink funktioniert, muss der Adressbereich 44.137.75.0/24 ins Internet geroutet werden.

#### Langfassung

Wer sowohl das Internet wie auch Hamnet nutzen möchte, routet 44er-Adressen ins Hamnet. Seitdem ein Teil des 44-er Netzes an Amazon verkauft wurde, lautet der dazu notwendig Routing-Eintrag für Hamnet:

- 44.0.0.0/9
- 44.128.0.0/10

Wer es ganz genau machen möchte, routet nur die im Hamnet über BGP verbreiteten Routen über das Hamnet.

Doch auch dann funktioniert Echolink nicht.

Der Grund ist, dass der Adressblock 44.137.75.0/24 im Hamnet existiert, sogar über BGP verbreitet wird. Der Adressbereich ist auch tatsächlich über Hamnet erreichbar. Doch er ist auch im Internet erreichbar.

Und so schlägt dann eine ankommende Verbindung fehl:

- Der Echolink-Client registriert sich über das Internet auf servers.echolink.org
- Eine ankommende Verbindung wird aus dem Internet kommend über eine Adresse aus 44.137.75.0/24 signalisiert
- Der Client antwortet auf diese Adresse, sendet die Antwort aber nicht über das Internet, sondern über Hamnet
- Der Proxy unter 44.137.75.0/24 sieht eine Antwort, jedoch ist die Quell-Adresse eine unbekannte 44-er-Adresse
- Der Proxy verwirft die Antwort, weil er nie zu dieser Adresse eine Verbindung aufgebaut hat.
- Die Verbindung schlägt damit fehlt.

Die Lösung des Problems ist, dass der Adress-Bereich 44.137.75.0/24 über das Internet geroutet wird.

# **Rundspruch vom Livestream**

Mit der SVXLINK Software kann ein Rundspruch Livestream aus dem Internet bzw. Hamnet direkt vom Repeater übernommen und ausgesendet werden! Dazu wird am Raspi ein Audioplayer z.B. mpg123 gestartet, und das Audio mit einem Loopback dem SVXLINK zur Verfügung gestellt! Sobald Audio vom Stream kommt, wird mit einer VOX der Relaissender eingeschaltet.

#### Konfigurationsanleitung: SVXLINK LiveRundspruch

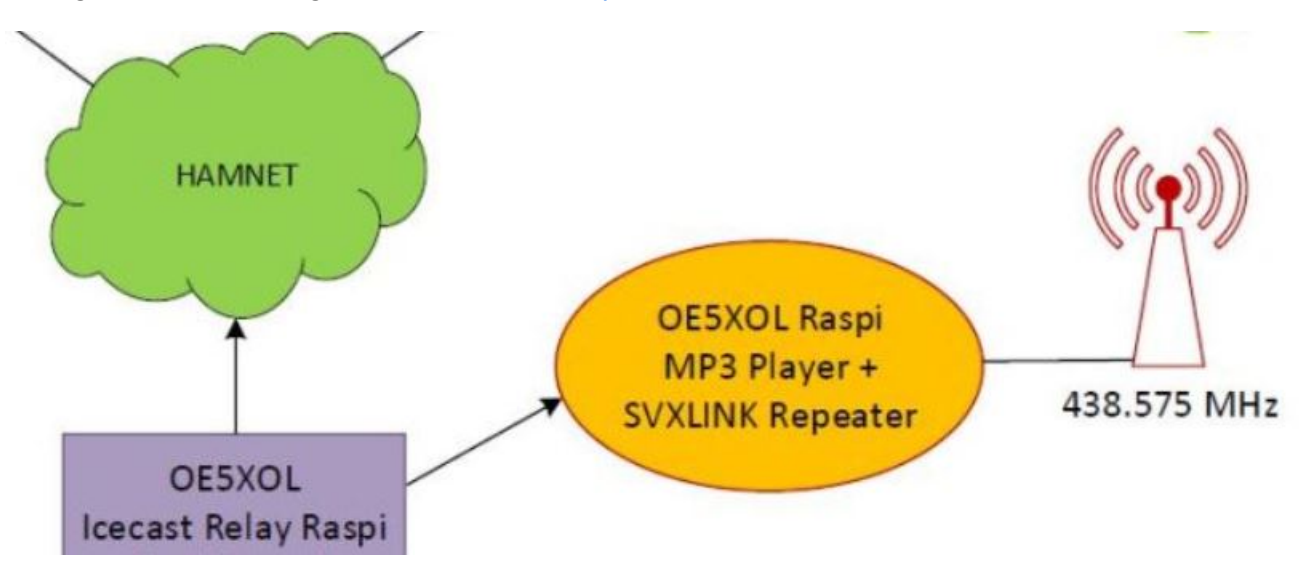

# Verbindungsprobleme

# Echolink \- Probleme bei Nutzung am Smartphone

Gelegentlich bemerkt man, dass ein Verbindungsaufbau vom Smartphone zu einer anderen Echolink Station, meist zu einem Repeater, in einem Timeout endet.

Dies kann sowohl daran liegen, dass am Repeater eine falsche Einstellung (fehlendes Port-Forwarding) vorhanden ist, wie auch, dass das Smartphone eine private Adresse verwendet und die über NAT zugeordnete öffentliche Adresse von einem anderen Endgerät bereits für Echolink verwendet wird. Mitunter lassen sich Probleme durch die Verwendung eines Proxys (siehe Abbildung) lösen.

• Weitere Informationen zu Routing von Echolink.

| Choose Network Options |
|------------------------|
| 🔿 Auto                 |
| O Direct               |
| ⊖ Relay                |
| O Public Proxy         |
| Custom Proxy           |
| Network Connection     |